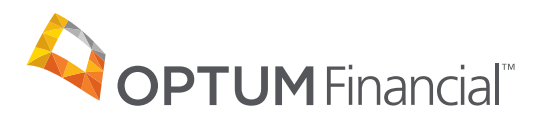

# Direct deposit setup guide

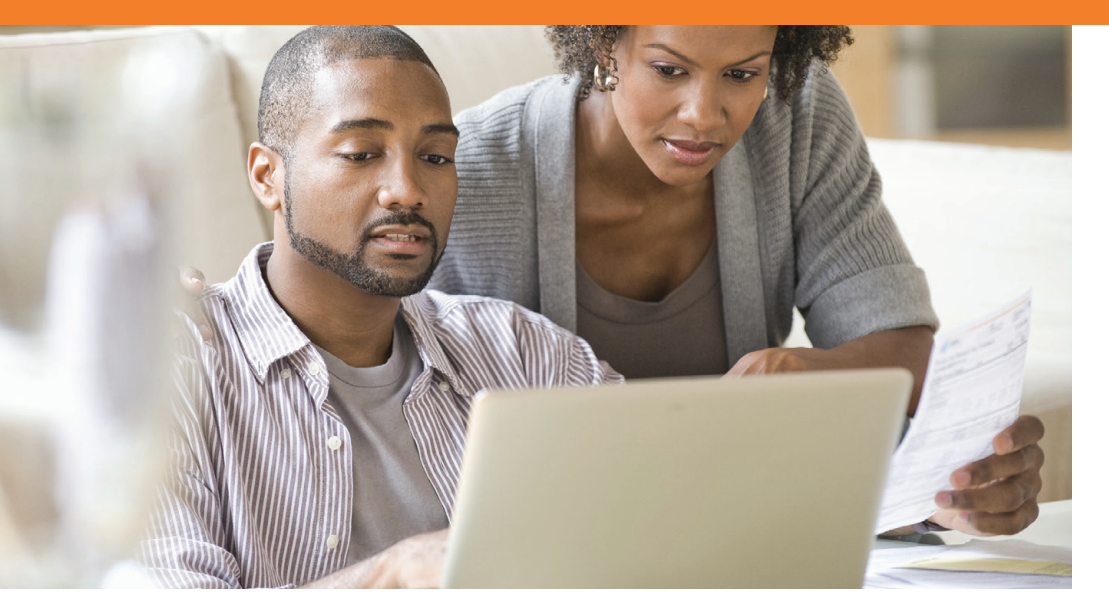

This guide shows how to set up direct deposit within the Optum Financial member portal and the Optum Financial mobile app, so you can enjoy the convenience of having claim reimbursements deposited directly to your personal bank account.

#### **Optum Financial Member Portal**

#### 1. Direct deposit setup page

Once logged in to your account, locate your name in the upper right-hand corner of the screen and click *Settings & Preferences* from the drop-down list. Then click *Bank Accounts* and select *Add Account*. Follow the instructions to enter your bank information.

| BANK ACCOUNT INFORMATION                                 |                                                         |                                                                          |  |
|----------------------------------------------------------|---------------------------------------------------------|--------------------------------------------------------------------------|--|
| Please complete all the fields below                     | if you wish to have claims reimbursements deposited     | directly into your bank account.                                         |  |
| BANK NAME *                                              | ACCOUNT TYPE *                                          | ROUTING NUMBER *                                                         |  |
| Bank Name                                                | Select a type                                           | Routing Number                                                           |  |
| CCOUNT NUMBER *                                          | RE-ENTER ACCOUNT NUMBER *                               |                                                                          |  |
| Account Number                                           | Re-enter Account Number                                 |                                                                          |  |
| CONTACT INFORMATION Please enter the current email addre | ss that you would like associated with this account. Co | prespondence concerning your account will be sent to this email address. |  |
|                                                          | <b>†</b> ~                                              |                                                                          |  |

# **Member Portal**

# 2. Verification page

| Verify direct deposit informatic | n                                                  |                | X<br>CLOSE |
|----------------------------------|----------------------------------------------------|----------------|------------|
| BANK NAME<br>ABC Bank            | ACCOUNT TYPE<br>Checking Account                   | ROUTING NUMBER |            |
| ACCOUNT NUMBER                   | EMAIL ADDRESS<br>directdeposit@connectyourcare.com |                |            |
| CLAIM REIMBURSEMENT              |                                                    |                |            |
| METHOD<br>Direct Deposit         |                                                    |                |            |
| Back Continue                    |                                                    |                |            |

# 3. Authorization page

|                                                                                                    | Close |
|----------------------------------------------------------------------------------------------------|-------|
| ACH authorization agreement                                                                                                    |       |
|                                                                                                    |       |
| I hereby authorize Optum Financial to initiate deposits to and/or withdrawals from the bank account indicated here. I authorize credit entries, debit entries and, if necessary,<br>adjustments for any credit entries made in error to my account. This authority will remain in effect until my Optum Financial account has terminated or I have updated my payme<br>preferences. Optum Financial reserves the right to terminate electroinc payment services in the event of unsuccessful or rejected funds movement attempts. I acknowledge the<br>origination of ACH transaction to or from my account must comply with the provision of U.S. Iaw. | nt    |
| I HAVE READ THE ACH AUTHORIZATION AND WISH TO CONTINUE                                                                                                    |       |
| Back Save                                                                                                    |       |

# 4. Confirmation page

| Settings and prefer                             | rences                          |                                  |                              |                           |
|-------------------------------------------------|---------------------------------|----------------------------------|------------------------------|---------------------------|
| O Personal Information                          | Bank Accounts                   | SMS Access                       | O <sub>+</sub> Beneficiaries | Communication Preferences |
| Direct Deposit Infor                            | rmation                         |                                  |                              |                           |
| Direct Deposit is a free feature that a         | automatically deposits claims n | imbursements directly to your ch | ecking or savings account.   |                           |
| ABC Bank                                        |                                 |                                  |                              |                           |
| Account Type Routing<br>Checking Account 123455 | g Number<br>5667                |                                  |                              |                           |
| Account Number                                  |                                 |                                  |                              |                           |
| Email Address<br>directdeposit@connectyourcare  | e.com                           |                                  |                              |                           |
|                                                 | Delete Edit                     |                                  |                              |                           |

### **Entering a new claim**

When entering a "Reimburse Myself" claim in the future, your bank account information will display in the "Pay To" section on the claim details screen. If you see your mailing address in this section, then your reimbursements are set to check.

Be sure to always check your information before finalizing your claim submission. Click "Edit Direct Deposit" to change your bank information if needed.

| Ø(                                                                                      | 33                                | 4                 |
|-----------------------------------------------------------------------------------------|-----------------------------------|-------------------|
| ENTER DETAILS                                                                           |                                   |                   |
| SERVICE DATE<br>04/01/2020                                                              |                                   |                   |
| REIMBURSEMENT AMOUNT                                                                    | SERVICE FOR                       | SERVICE TYPE      |
| \$20.00                                                                                 | Claire Evans (Default) 🗸 🗸        | Allergy Treatment |
|                                                                                         | Add Dependent                     |                   |
|                                                                                         | DECODIDENCI                       |                   |
| VENDOR/PROVIDER                                                                         | DESCRIPTION                       |                   |
| VENDOR/PROVIDER Dr. Smith                                                               | Optional (maximum 100 characters) |                   |
| VENDOR/PROVIDER<br>Dr. Smith<br>PAY TO                                                  | Optional (maximum 100 characters) |                   |
| VENDOR/PROVIDER Dr. Smith PAY TO Reimbursement will be deposited to ABC Back            | Optional (maximum 100 characters) |                   |
| VENDOR/PROVIDER Dr. Smith PAY TO Reimbursement will be deposited to ABC Bank xxxxxx5657 | Optional (maximum 100 characters) |                   |

#### **Optum Financial Member Portal**

#### Direct deposit setup page

You can also set up and manage your personal bank account within the mobile app, Optum Financial.

Once logged in to the mobile app, select the Settings option from the top of the screen. Click "Bank Accounts" to enter your personal bank account information.

You can review and update your bank account information within the mobile app at any time.

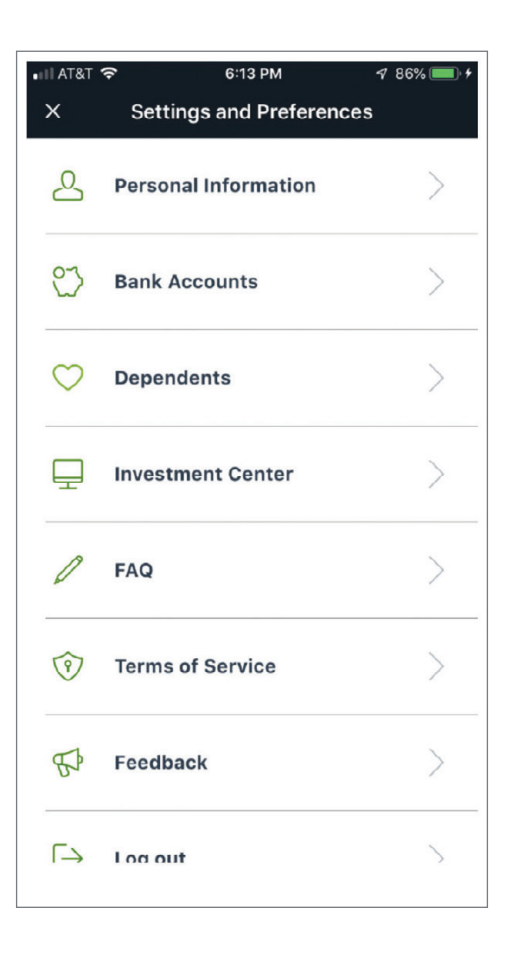

Investments are not FDIC insured, are not bank issued or guaranteed by Optum Financial or its subsidiaries, and are subject to risk including fluctuations in value and the possible loss of the principal amount invested.

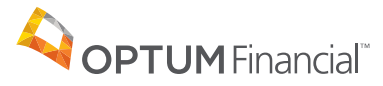

Health savings accounts (HSAs) are offered through Optum Bank® Member FDIC or ConnectYourCare, LLC, each a subsidiary of Optum Financial. HSAs are subject to eligibility requirements and restrictions on deposits and withdrawals to avoid IRS penalties. State taxes may apply. Fees may reduce earnings on account. Flexible spending accounts (FSAs), health reimbursement arrangements (HRAs), dependent care assistance programs (DCAPs), Transit and Parking Programs, Adoption and Surrogacy Assistance, Tuition Reimbursement Programs, Wellness Programs, and Lifestyle Reimbursement Programs are administered on behalf of your plan sponsor by Optum Financial, Inc. or ConnectYourCare, LLC (collectively, "Optum Financial") and are subject to eligibility and restrictions. This communication is not intended as legal or tax advice. Please contact a legal or tax professional for advice on eligibility, tax treatment, and restrictions. Please contact your plan administrator with questions about enrollment or plan restrictions. Federal and state laws and regulations and the design of your plan are subject to change.

Apple, the Apple logo, Apple Pay, Apple Watch, iPad, iPhone, iTunes, Mac, Safari, and Touch ID are trademarks of Apple Inc., registered in the U.S. and other countries. iPad Pro is a trademark of Apple Inc. Android, Google Play and the Google Play logo are trademarks of Google LLC. Data rates may apply.

© 2021 Optum, Inc. All rights reserved. WF5159823\_213145-082021 OHC